## Manuel d'utilisation

Notes

### L'enregistrement de futures émissions Astuces

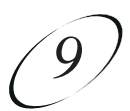

# ASTUCES

- Il est très important de laisser le récepteur activé pour qu'il reçoive les mises à jour. De cette façon, le **Guide des programmes** aura l'information la plus à jour et il pourra ajuster ou programmer des horloges en conséquence. Assurez-vous que les mises à jour ont été activées, tel que décrit à la page 11-11.
- Les horloges hebdomadaires, quotidiennes et du lundi au vendredi changeront seulement si l'émission est une heure plus tôt ou quatre heures plus tard que le moment prévu initialement pour l'horloge. Ces horloges ajusteront leur durée si le bloc de temps de l'émission correspondante est prolongé.
- Si vous avez d'autres horloges en conflit d'enregistrement, choisissez de protéger les émissions importantes pour vous.
- Les horloges du RVP qui sont programmées pour des événements sportifs auront automatiquement une fin repoussée de 60 minutes en cas de prolongation. Vous pouvez ajuster ceci dans **Options** quand vous programmez l'horloge.

# QUESTIONS

• **Pourquoi le récepteur a-t-il supprimé une émission que j'ai enregistrée?** Votre enregistrement était non protégé. Quand le récepteur n'a plus de place, il écrit sur les enregistrements non protégés qui sont les plus anciens. Vous pouvez protéger vos enregistrements tel que décrit à la page 9-3.

### Manuel d'utilisation

# ÉLIMINER UNE HORLOGE

Quand vous n'avez plus besoin d'une horloge, vous pouvez l'éliminer.

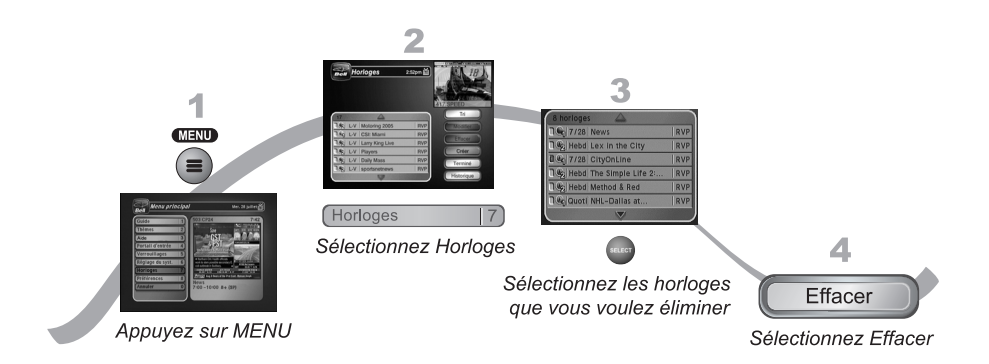

- 1. Appuyez sur la touche MENU.
- 2. Sélectionnez Horloges (7).
- 3. Sélectionnez l'horloge ou les horloges que vous voulez supprimer.

Note : sélectionnez Tout si vous voulez éliminer toutes les horloges.

4. Sélectionnez Effacer. Les horloges seront supprimées.

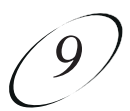

## PROGRAMMER UNE HORLOGE MANUELLE

Une horloge manuelle vous donne la possibilité de personnaliser les heures de début et de fin d'une horloge.

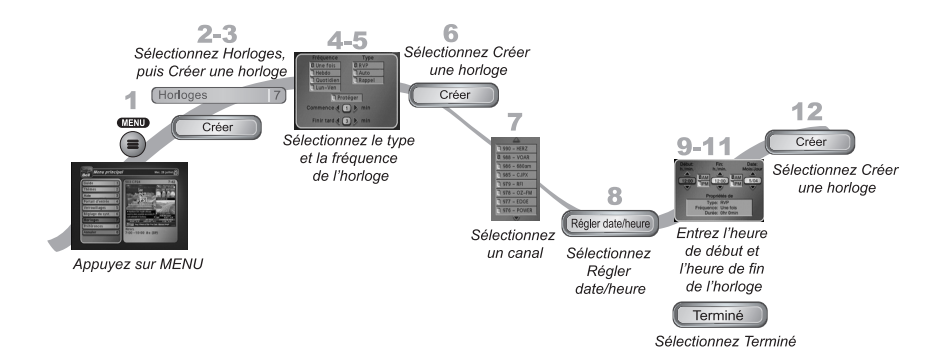

- 1. Appuyez sur la touche MENU.
- 2. Sélectionnez Horloges (7).
- 3. Sélectionnez l'option **Créer** une horloge.
- 4. Sélectionnez la **fréquence** désirée pour l'horloge (voir la page 9-2 pour plus de détails).
- 5. Sélectionnez un **type** d'horloge (voir la page 9-2 pour plus de détails).
- 6. Sélectionnez l'option **Créer** une horloge (voir la page 9-3 pour plus de détails).
- 7. Sélectionnez un canal (satellite ou hertzien). Utilisez les touches fléchées HAUT et BAS ou appuyez sur les flèches de la touche PAGE pour trouver le canal. Notez que cette fonction n'est pas utilisable avec tous les canaux à diffusion traditionnelle.
- 8. Sélectionnez l'option Régler date/heure.
- 9. Utilisez les touches du pavé numérique pour inscrire l'heure de **début** et l'heure de **fin** (indiquez **AM** ou **PM**).
- 10. Inscrivez la date.
- 11. Sélectionnez Terminé.
- 12. Sélectionnez l'option Créer une horloge.

### Manuel d'utilisation

## **PROGRAMMER UNE HORLOGE AUTOMATIQUE**

Vous pouvez créer une horloge automatique pour un futur événement. Les instructions suivantes expliquent la façon la plus facile de programmer une horloge automatique.

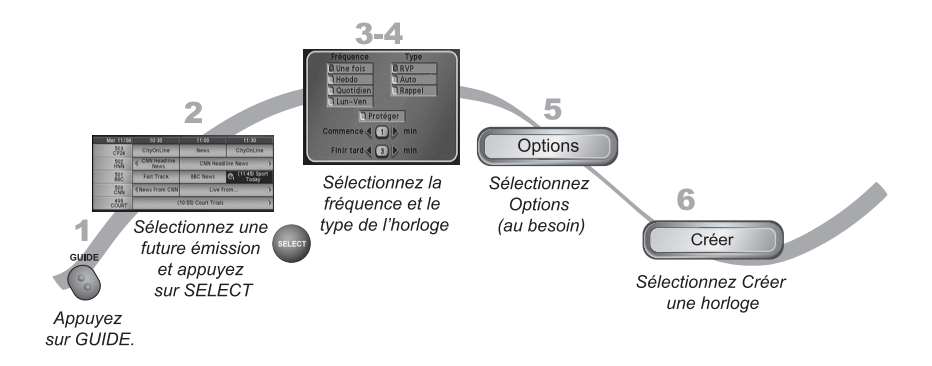

- Sélectionnez une future émission que vous voulez enregistrer à l'aide du Survol de navigation ou du Guide des programmes. Celle-ci peut être une émission par satellite ou par diffusion traditionnelle (voir à la page 12-14 les instructions pour raccorder une antenne hertzienne à votre récepteur). Notez que ces fonctions ne sont pas utilisables avec tous les canaux à diffusion traditionnelle.
- 2. Sélectionnez la future émission. La fenêtre **Créer** une horloge s'affichera.
- 3. Sélectionnez la **fréquence** de l'horloge (voir la page 9-2 pour plus de détails).
- 4. Sélectionnez un type d'horloge (voir la page 9-2 pour plus de détails).
- 5. Sélectionnez Options (voir la page 9-3 pour plus de détails).
- 6. Sélectionnez Créer une horloge pour la sauvegarder.

### L'enregistrement de futures émissions Utiliser la liste des horloges

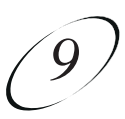

#### CONSIDÉRATIONS SPÉCIALES D'UTILISATION DES HORLOGES

- **Pour les émissions verrouillées** Vous devez inscrire le mot de passe du récepteur avant de créer une horloge automatique. Vous pouvez créer une horloge manuelle pour une émission verrouillée sans qu'il soit nécessaire d'inscrire le mot de passe. Dans ce cas, lorsque l'horloge se déclenchera, il se peut que le récepteur affiche un message d'erreur ou un menu vous demandant d'entrer un mot de passe.
- **Pour les émissions de télévision à la carte** Vous devez acheter une émission de télévision à la carte avant de créer une horloge pour celle-ci.
- **Pour les émissions bloquées** Si vous programmez une horloge pour une émission qui n'est pas télédiffusée dans votre région, lorsque l'horloge exécutera sa fonction, il se peut que le récepteur affiche uniquement un message d'erreur ou un menu pour inscrire un mot de passe.

# UTILISER LA LISTE DES HORLOGES

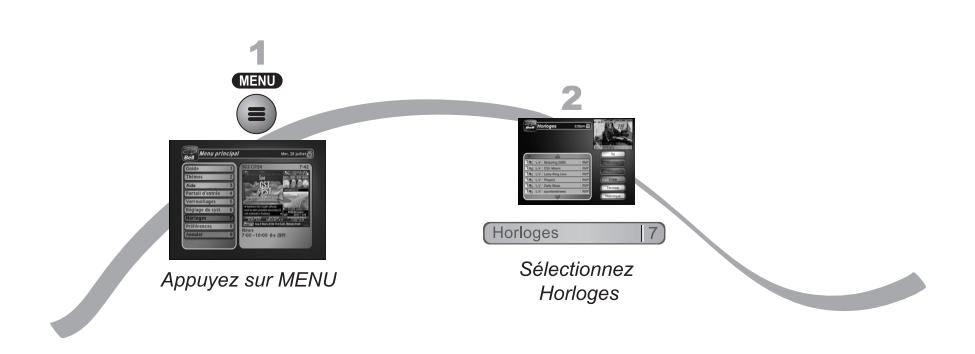

- 1. Appuyez sur la touche MENU
- 2. Sélectionnez l'option Horloges (7).
- 3. Quand la fenêtre **Horloges** s'ouvrira, vous pourrez modifier ou supprimer les horloges que vous avez programmées.

#### **RAISONS POUR LESQUELLES DES HORLOGES SONT IGNORÉES**

Si une horloge n'a pas été déclenchée, la raison est consignée dans la Liste des horloges.

- Utilisateur Un utilisateur a choisi d'ignorer cette horloge.
- **Duplication d'un événement** Il y avait déjà une autre horloge programmée pour cette émission.
- Événement existant dans le RVP L'émission était déjà enregistrée comme le montre la liste Événements du RVP.
- Événement non concordant Pour les horloges hebdomadaires, quotidiennes et du lundi au vendredi. Si le guide affiche un événement non concordant, l'horloge sera ignorée. Par exemple, l'horloge a été programmée un samedi pour une occurrence quotidienne, mais l'émission est diffusée seulement du lundi au vendredi; par conséquent, l'horloge sera ignorée durant les fins de semaine.

#### QUAND UNE HORLOGE DÉCLENCHE UN ENREGISTREMENT

Deux minutes avant qu'une horloge déclenche un enregistrement, le récepteur affichera à l'écran du téléviseur un compte à rebours. Ce symbole disparaîtra dès que l'émission débutera. Alors que le symbole s'affiche, vous avez deux choix d'action :

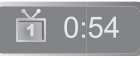

- Appuyez sur la touche CANCEL pour faire disparaître le symbole de l'écran du téléviseur. Cela n'aura pas d'effet sur l'horloge qui se déclenchera quand même.
- Appuyez sur la touche INFO ou SELECT pour faire afficher d'autres renseignements sur l'horloge. Vous pourrez alors :
  - sélectionner Oui pour laisser l'horloge se déclencher,
  - sélectionner **Arrêter l'horloge** pour l'arrêter.

**Note :** Vous pouvez obtenir de l'information sur l'horloge une seule fois en appuyant sur la touche INFO. Par la suite, quand vous appuierez sur la touche INFO, ce sont les renseignements habituels sur l'émission diffusée qui s'afficheront.

#### QUAND LE RÉCEPTEUR EST ÉTEINT

Si votre récepteur est hors tension, voici ce qui se produira au moment du déclenchement de l'une des horloges suivantes :

- **RVP** Le récepteur sera hors tension, mais il débutera l'enregistrement de l'événement.
- **Automatique** Le récepteur sera mis sous tension pour syntoniser l'émission qui commence.
- **Rappel** Le récepteur sera mis sous tension à l'heure prévue; après une certaine période d'inactivité, il sera mis hors tension.

### L'enregistrement de futures émissions Les horloges et les enregistrements

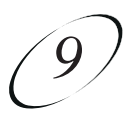

#### **OPTIONS DES HORLOGES**

La fenêtre **Options des horloges** vous permet de faire les réglages suivants (pas avec toutes les fenêtres des options) :

- **Protéger** empêchez vos émissions d'être effacées quand le récepteur n'a plus d'espace libre.
- Canal choisi choisissez un canal en particulier.
- **Débuter tôt** sélectionnez cette option si vous voulez commencer à enregistrer quelques minutes plus tôt.
- **Finir tard** sélectionnez cette option si vous voulez continuer à enregistrer l'émission après sa fin prévue.

#### LISTE DES HORLOGES

Utilisez la Liste des horloges, tel que décrit à la page 9-5, dans les cas suivants :

- Pour examiner la liste générale des horloges.
- Si vous avez sélectionné une horloge pour une émission dans cette liste, vous verrez la liste détaillée des dates et des heures précises des futures horloges programmées pour cette émission.
- Pour créer une Horloge manuelle.

Sélectionnez Édition de la liste afin de modifier une horloge.

# LES HORLOGES ET LES ENREGISTREMENTS

Une horloge est une instruction que vous donnez au récepteur concernant des émissions que vous voulez regarder dans le futur. Pour la plupart des horloges du RVP, vous choisissez une émission ou un canal en particulier et vous commandez au récepteur les occurrences d'enregistrement de cette émission.

Un enregistrement est une émission réelle sauvegardée pour que vous puissiez la regarder. Les enregistrements du RVP sont énumérés à la fenêtre **Événements du RVP** que vous pouvez repérer rapidement en appuyant sur la touche RVP de la télécommande.

#### **TYPES D'HORLOGES**

Il y a trois types d'horloges :

- **RVP** Elle enregistre un événement sur votre récepteur pour que vous puissiez le voir plus tard.
- **Automatique** Elle syntonise automatiquement le récepteur au canal de l'événement diffusé pour le regarder.
- Rappel Elle affiche un rappel à l'écran quand un événement sera bientôt diffusé.

#### **OCCURRENCE DES HORLOGES**

Décidez combien de fois vous voulez regarder une émission pour faire le meilleur choix :

- **Une fois** pour enregistrer une émission une fois (elle convient pour les films, les événements sportifs et autres).
- **Hebdomadaire** pour enregistrer une émission une fois par semaine, à la même heure et au même canal.
- **Quotidienne** pour enregistrer une émission une fois par jour, à la même heure et au même canal.
- Lun ven pour enregistrer une émission une fois par jour du lundi au vendredi, à la même heure et au même canal.

L'enregistrement de futures émissions

## **PROGRAMMER ET UTILISER LES HORLOGES**

Utilisez les renseignements présentés dans ce chapitre pour programmer l'enregistrement de futures émissions afin de ne rien manquer de vos divertissements préférés.

- LES HORLOGES ET LES ENREGISTREMENTS
- UTILISER LA LISTE DES HORLOGES
- PROGRAMMER UNE HORLOGE AUTOMATIQUE
- PROGRAMMER UNE HORLOGE MANUELLE
- ÉLIMINER UNE HORLOGE